# Handleiding configureren MS Office 365 en Visma.net HRM tbv Oauth configuratie en verlof

**Belangrijk**: Het inrichten en uitvoeren van deze integratie is technisch en vereist gedegen kennis om uit te voeren en autorisatie tbv ms Office 365 Online. Raadpleeg uw systeem / applicatiebeheerder. Bij twijfel kan je contact opnemen met de Servicedesk.

De basic authentication zal niet meer door MS Office 365 Online worden ondersteunt. Om dit toch te gebruiken zal moeten worden overgegaan op een andere wijze van authenticatie. Aanpassingen hiervoor zijn tweeledig en wordt technisch doorgevoerd in release 1.137 en functioneel in release update 1.137.07 tbv de verlof module.

Dit document beschrijft de werkwijze voor het verkrijgen van een MS 365 Exchange met OAuth. De stappen zijn technisch van aard en vragen een juiste autorisaties in zowel MS Office Online alsook Visma.net HRM. Vanuit Visma hebben wij prioriteit gesteld in het werkend krijgen van deze OAuth voor MS 365 ipv een vriendelijke user interface en zal wellicht in de toekomst verbeterd worden.

Globaal gaat het om twee stappen:

- 1 MS Office 365 voor Oauth configureren
- 2 Visma.net HRM configureren met de juiste authenticatie settings
- 3 Activeren van de Exchange 365 Kalender integratie in de verlofmodule

### Stap 1 - MS Office 365 voor Oauth configureren

Voor de MS Office 365 voor Oauth configuratie is er een beschrijving beschikbaar bij Microsoft. De stappen aldaar vermeld dienen te worden uitgevoerd om de volgende gegevens te verkrijgen die vervolgens in Visma.net HRM moeten worden geregistreerd. Het gaat om de volgende gegevens:

- AppID (MS: Application (client) ID)
- TenantID (MS: Directory (tenant) ID)
- En een ClientSecret

Voor de stappen verwijzen wij dan ook naar :

https://learn.microsoft.com/en-us/exchange/client-developer/exchange-web-services/how-toauthenticate-an-ews-application-by-using-oauth

Hieronder benoemen wij deze stappen in een versimpelde vorm, maar verwijzen voor uitgebreide werkwijze en toelichting naar de microsoft documentatie.

Login op <u>https://aad.portal.azure.com</u>

Ga naar Azure Active Directory

Ga naar App registrations

Kies voor New registration

Gebruik een herkenbare naam, wij adviseren: Visma HRM NL Talent Office365 Access Kies voor de eerste default optie

| App registrations >                                                                                                    |     |
|----------------------------------------------------------------------------------------------------|-----|
| Register an application                                                                                                    |     |
| Name                                                                                                    |     |
| he user-facing display name for this application (this can be changed later).                                                                                                    |     |
| Visma HRM NL Talent Office365 Access                                                                                                    | ~   |
| Supported account types                                                                                                    |     |
| Who can use this application or access this API?                                                                                                    |     |
| Accounts in this organizational directory only ( Accounts in this organizational directory only ( Accounts in this organizational di |     |
| Accounts in any organizational directory (Any Azure AD directory - Multitenant)                                                                                                    |     |
| Accounts in any organizational directory (Any Azure AD directory - Multitenant) and personal Microsoft accounts (e.g. Skype, Xb                                                                                                    | ox) |
| Personal Microsoft accounts only                                                                                                    |     |
| telp me choose                                                                                                    |     |

Kies vervolgens voor Register

#### Kies daarna voor Manifest

Daar zal er een stukje code moeten worden toegevoegd: Zoek de: *requiredResourceAccess* property in de manifest, en voeg het volgende toe binnen de brackets ([]):

```
{
    "resourceAppId": "0000002-0000-0ff1-ce00-00000000000",
    "resourceAccess": [
        {
            "id": "dc890d15-9560-4a4c-9b7f-a736ec74ec40",
            "type": "Role"
        }
    ]
}
```

En bewaar dit vervolgens.

Letop: volledige beschrijving is te vinden op Microsoft (link is bovenaan te vinden)

Ga vervolgens naar API permissions

Vervolgens zal er extra autorisatie gegeven moeten worden en kies je voor Add permission, zorg voor full permissions Daarna kies je voor Grant admin consent for MSFT, dit is alleen beschikbaar als je voldoende rechten hebt

| 🕂 Add a permission 🗸 Gr          | ant admin consent | for MSFT                                                    |                    |                  |  |
|----------------------------------|-------------------|-------------------------------------------------------------|--------------------|------------------|--|
| API / Permissions name           | Туре              | Description                                                 | Admin consent requ | Status           |  |
| ∽Microsoft Graph (1)             |                   |                                                             |                    |                  |  |
| User.Read                        | Delegated         | Sign in and read user profile                               | No                 | Sranted for MSFT |  |
| ✓ Office 365 Exchange Online (1) | )                 |                                                             |                    |                  |  |
| full_access_as_app               | Application       | Use Exchange Web Services with full access to all mailboxes | Yes                | Granted for MSFT |  |

#### Daarna ga je naar Certificates & Secrets

En selecteer je voor een **new client secret**, geef een omschrijving en geldigheidsduur en bewaar.

De code in het veld Value is belangrijk (dat wordt je **clientsecret**) en kopieer deze direct als je dit niet doet dan zal je opnieuw een secret moeten aanmaken om deze te kunnen kopieren.

| save the secret when created b | o fore leaving the page. |                                                                                                    |                                                                                                    |
|--------------------------------|--------------------------|----------------------------------------------------------------------------------------------------|----------------------------------------------------------------------------------------------------|
| Expires                        | Value 🚱                  | Secret ID                                                                                                    |                                                                                                    |
| 4/19/2023                      | rkK                      | 11d8bb84-ba73-4fa9-b39c-8fa64a0656dd 🗋                                                                          |                                                                                                    |
|                                | Expires 4/19/2023        | save the secret when created before leaving the page. Expires 4/19/2023 rkK************************************ | save the secret when created before leaving the page.         Secret ID           4/19/2023         rkK************************************ |

De volgende twee gegevens (appID en TenantID) zijn te vinden bij:

| Display name     : QAuth Test     Client credentials     : 0 certificate.2 secret       Application (client) ID     : 5bec4eca-ae79-4496-befc-8a66eb9ea7c1     Redirect URIs     : 0 web_0 soa_1 public client       Object ID     : 7b27758b-4aba-4943-8550-2f9d17fb349e     Application (D URI)     : Add an Application ID URI       Districtor (damant) ID     : 1 ab878ff-4d5h-4232-befc-6d6/6d933-2beK3     Mananed emolectation in L     : O with Test                                                                                                    |
|----------------------------------------------------------------------------------------------------|
| Application (client) ID         : 5bec4eca-ae79-4496-befc-8a66eb9ea7c1         Redirect URIs <th: 0web_0.950a_1="" client<="" public="" th="">           Object ID         : 7b2f758b-4aba-4943-8550-2f9d17fb349e         Application ID URI         : Add an Application ID URI           Directory (depart) ID         : 1a0370ff-405h-432-94bf-M69233-25653         Managed application ID URI         : Outb Test</th:>                                                                                                    |
| Object ID : 7b2f758b-4aba-4943-8550-2f9d17fb349e Application ID URI : <u>Add an Application ID URI</u>                                                                                                    |
| Directory (enant) ID 120270F-4055-4320-04bf-fr0232/2653 Managed application in L OAuth Test                                                                                                    |
| interaction (changed appreciation in a 1 constrained appreciation in a 1 constrained appreciation appreciation a |
| Supported account types : Multiple organizations                                                                                                    |
| Supported account types : Multiple organizations  Supported account types : Multiple organizations  Starting June 30th, 2020 we will no longer add any new features to Azure Active Directory Authentication Library (ADAL) and Azure AD Graph. We will continue to provide technical support and security updates but we will no longer add any new features to Azure Active Directory (MSAL) and Microsoft Graph. Learn more                                                                                                    |

## Stap 2 - Visma.net HRM configureren

Met de drie gegevens kan Visma.net HRM worden geconfigureerd voor de nieuwe authenticatie. Dit kan je vinden bij **Application maintenance \ System settings \ Exchange server** 

Vanaf release 1.137 is hier een extra configuratie toegevoegd:

| -                                      |                                      |                             |                   |                 |  |
|----------------------------------------|--------------------------------------|-----------------------------|-------------------|-----------------|--|
| A                                      | 1 martine in the second second       |                             |                   |                 |  |
| Mail server name:                      |                                      |                             |                   |                 |  |
| InBox Access Method:                   | O System User                        |                             |                   |                 |  |
|                                        | Credentials below                    |                             |                   |                 |  |
|                                        | New Paceword                         |                             |                   | Change Descured |  |
|                                        | Hen Passivilu. E                     | nter Password:              |                   | Change Password |  |
| Access protocol:                       | OHTTP @ HTTPS                        |                             |                   |                 |  |
| Certificate file name:                 | Test file acc                        | ess                         |                   |                 |  |
| Bypass name check:                     | Vec                                  |                             |                   |                 |  |
| Exchange Version:                      | Exchange 2007 of later               |                             |                   |                 |  |
|                                        | O Exchange 2003                      |                             |                   |                 |  |
|                                        | Server authentication:               | O Windows Integr            | ated Basic        |                 |  |
|                                        | Folders in Exchange:                 | Default                     |                   |                 |  |
|                                        |                                      | O Custom:                   |                   |                 |  |
|                                        |                                      | Authentication:             | /exchweb/bin/auth |                 |  |
|                                        |                                      | Mailboxes:                  | /exchange         |                 |  |
|                                        | Time (in miliseconds) needed to send | d 200                       |                   |                 |  |
| For sending email, use the mailbox of: | O the logged on user                 |                             |                   |                 |  |
|                                        | The 'InBox Access Method' user       |                             |                   |                 |  |
|                                        | O the user below                     |                             |                   |                 |  |
|                                        | DBSResearch/alfreds                  |                             |                   |                 |  |
| Save settings                          |                                      |                             |                   |                 |  |
| Office 365 parameters: FWS SSUO        | -                                    |                             |                   |                 |  |
| AppID: 5b                              | ec4eca-ae79-4496-befc-8a66eb9ea7c1   |                             |                   |                 |  |
| TenantID: 1a                           | 0879ff-405b-4320-94bf-fd9233c2b653   |                             |                   |                 |  |
| Client Secret: (Se                     | (secre)                              |                             |                   |                 |  |
|                                        | Setup for Office365 Get token now    | for Office365 Get token now |                   |                 |  |
|                                        | Jhn                                  |                             |                   |                 |  |
| Test sending email                     | •                                    |                             |                   |                 |  |
| To:                                    | alfrade@dherasaarch.dhe.n            |                             |                   |                 |  |
|                                        | anieus@uusresearch.uus.n             |                             |                   |                 |  |
| Send                                   |                                      |                             |                   |                 |  |

Plak hier de verkregen gegevens in:

- AppID (MS: Application (client) ID)
- TenantID (MS: Directory (tenant) ID
- En een ClientSecret (de gekopieerde Value)

| Office 365 parameters: E | SUO                                  |  |  |  |  |
|--------------------------|--------------------------------------|--|--|--|--|
| AppID:                   | 5bec4eca-ae79-4496-befc-8a66eb9ea7c1 |  |  |  |  |
| TenantID:                | 1a0879ff-405b-4320-94bf-fd9233c2b653 |  |  |  |  |
| Client Secret:           | (secret)                             |  |  |  |  |
|                          | Setup for Office365 Get token now    |  |  |  |  |

En bewaar de settings met Setup for Office365.

Hiermee worden de oude exchange gegevens overschreven en wordt de nieuwe Office 365 authenticatie gebruikt.

De knop **Get token now** hoeft u niet te gebruiken en zal alleen in opdracht van een Visma medewerker gebruikt worden.

## Stap 3 - Verlofmodule Exchange Kalender integratie activeren

In de verlofmodule release 1.37.07 zijn ook wijzigingen doorgevoerd om de aanvragen in de Exchange online 365 toe te kunnen voegen. Hiervoor zal je in '**Verlof->Onderhoud->Instellingen**' de exchange kalender integratie moeten activeren:

| Weergaveprioriteit<br>weekenddag:<br>Weergaveprioriteit niet- | 1 •                                                                                                    |
|---------------------------------------------------------------|----------------------------------------------------------------------------------------------------|
|                                                               | 1 ~                                                                                                    |
| E-mailadres berichten:                                        | ieTester8@dbsresearch.dbs.nl                                                                                                    |
| Geen herberekening                                            |                                                                                                    |
| verlofsaldo vóór:<br>Dienstjaren berekenen op                 |                                                                                                    |
| basis van:<br>Begin verlof jaar:                              | Basisdatum jubileum ) Jaren in dienst instelling bedrijf     Januari * Altijd eerste dag van de maand                                           |
| Verwijzing                                                    |                                                                                                    |
| 'Verwijs'-bedrijf: <b>Talentie</b> Dit is een 'verwijs'-bed   | :12 PBVisma2009 Co1 (Paul)<br>drijf                                                                                                    |
| Salaris                                                       | an san salarieneriode als geodeskourd voor dag                                                                                                  |
| Uitbetaling verlof toevog                                     | begen aan de salarisperiode wanneer periodevariabelen (input) bestaan<br>begen aan de salarisperiode wanneer periodevariabelen (output) bestaan |
| Component conversie ure                                       | n naar verlof (Geen gekozen) 👻                                                                                                    |
| Schema verwerking uit                                         | betalen verlof bij einde contract ()                                                                                                    |
| Is ingeschakeld                                               |                                                                                                    |
| Begintijd:                                                    | 02:00:00                                                                                                    |
| Contracten verwerken<br>beëindigd vanaf:                      | 01-jan-2023 🛗                                                                                                    |
| Foutbericht:                                                  | (Geen gekozen) 👻                                                                                                    |
| Digitale verlofkaart 🕧                                        |                                                                                                    |
| Is ingeschakeld                                               |                                                                                                    |
| Begintijd:                                                    | 12:00:00                                                                                                    |
| Van e-mailadres:                                              | leavebalance@visma.com                                                                                                    |
| Veriotsaido:                                                  | Elke maand     Elke 4 weken                                                                                                    |
| Dag van de maand:                                             | 1 *                                                                                                    |
|                                                               | Samenvatting Details                                                                                                    |
| Vervangingsplanner:                                           |                                                                                                    |
| Integratie Vervangingspla                                     | nner URL 🗸                                                                                                    |
| URL:                                                          | https://google.com *                                                                                                    |
| Exchange kalender inte                                        | gratie                                                                                                    |
| Is ingeschakeld                                               |                                                                                                    |
| Toon de Verlofdefinitie na                                    | am: 🗹 ()                                                                                                    |
| Toon goedkeuringsstatus                                       |                                                                                                    |
|                                                               |                                                                                                    |

Wij hebben de verlof inrichting uitgebreid met de instellingen voor de exchange kalender integratie.

- Is ingeschakeld: Je kan de integratie tussen de verlofkalender en de exchange kalender activeren.
- Toon de verlof definitie naam: In het kalender onderwerp kun je kiezen voor de naam van de verlof definitie of een algemene afwezigheid 'Met vakantie'
- Toon goedkeuringsstatus: In het kalender onderwerp wordt de status getoond van de verlofaanvraag als deze nog in behandeling is.

Ook zijn de volgende logische veranderingen aangebracht

- Aanvragen via een boekingsgroep werden in het verleden getoond per verlof definitie hierdoor konden meerdere regels ontstaan. In de nieuwe oplossing wordt 1 regel getoond met de naam van de boekingsgroep.
- In de huidige oplossing worden wijzigingen in de verlof status onmiddellijk getoond. In de nieuwe oplossing worden deze wijzigingen naar een achtergrondproces verplaatst en zijn hierdoor enkele minuten later pas zichtbaar in de exchange kalender.